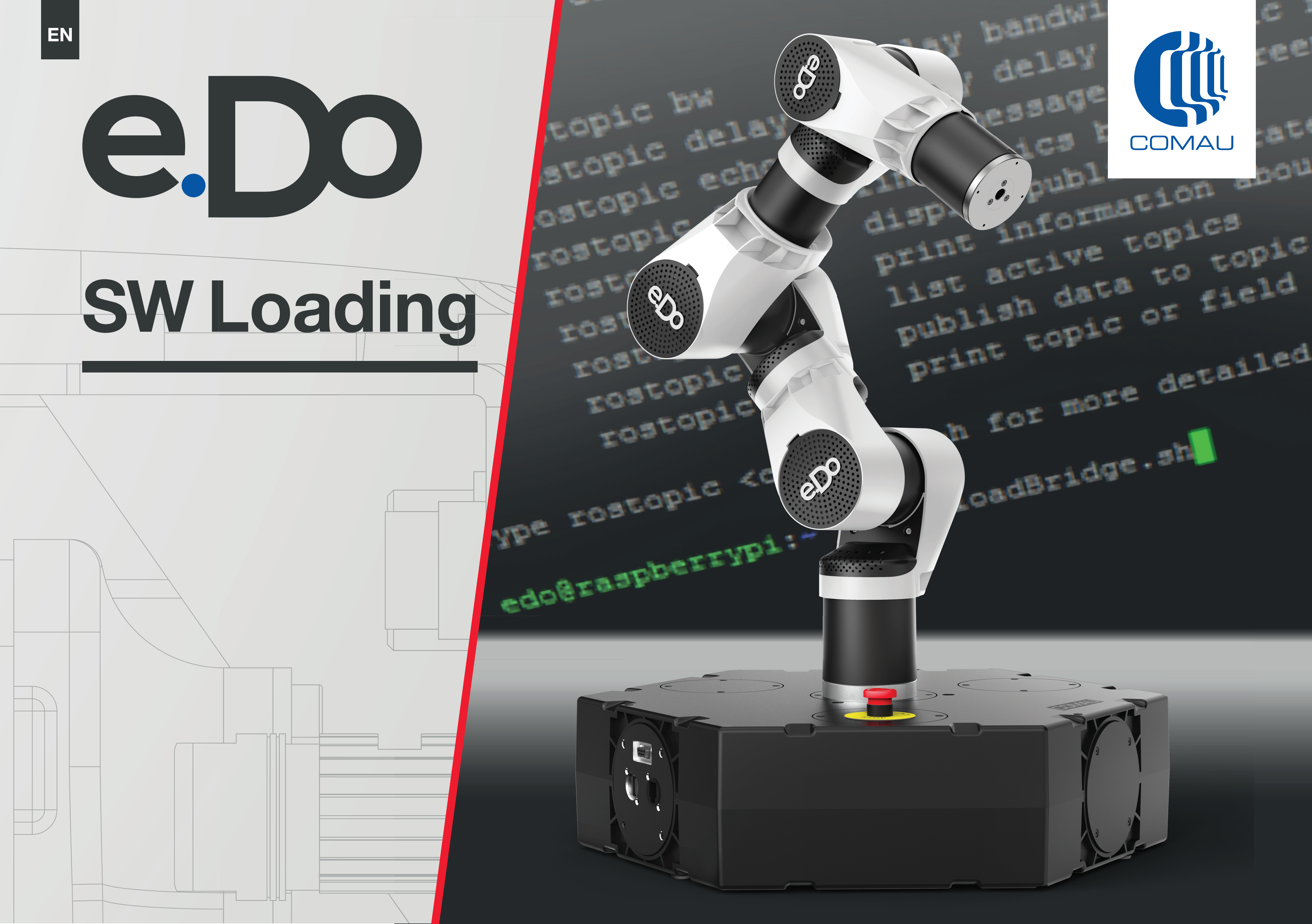

## **Open the base and remove the micro SD card**

- 1 Provide a size x allen key and remove the 4 screws on the side cover of the base, which is diametrically opposite the emergency stop button
- 2 Remove the micro SD card (see photo) which is located underneath the Raspberry Pi (see photo) by taking it out

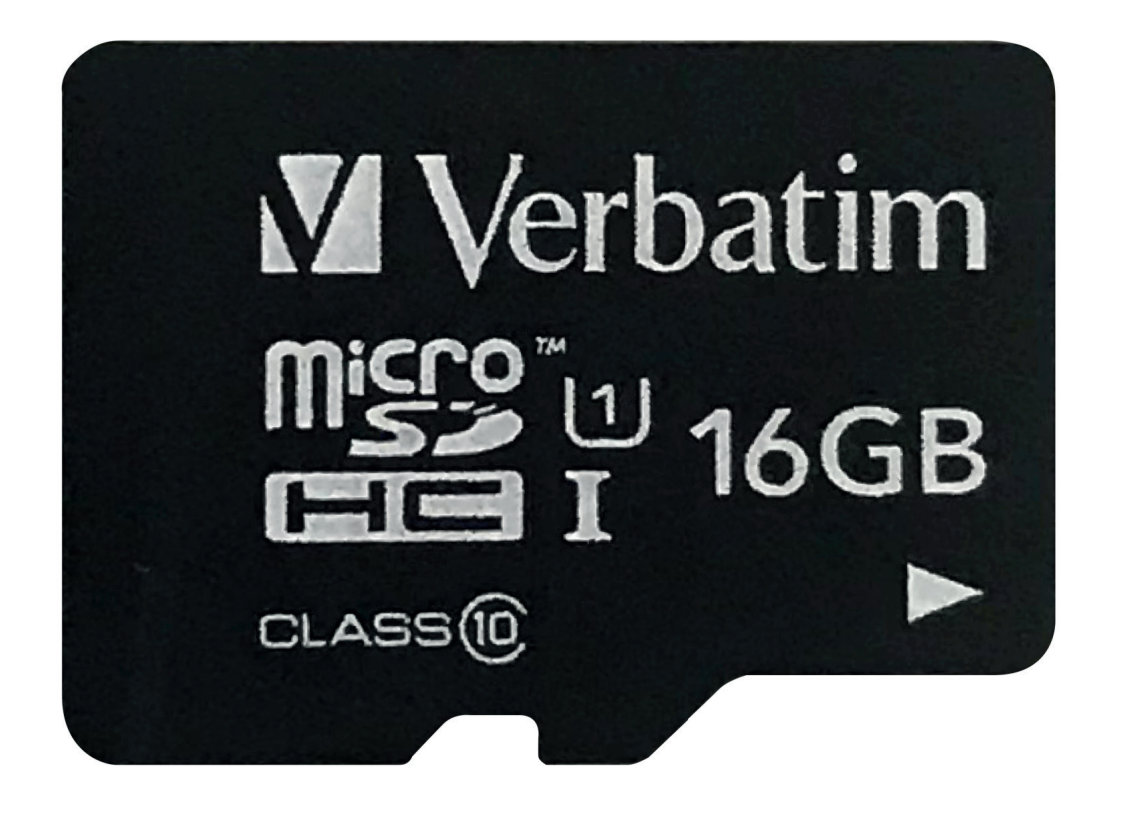

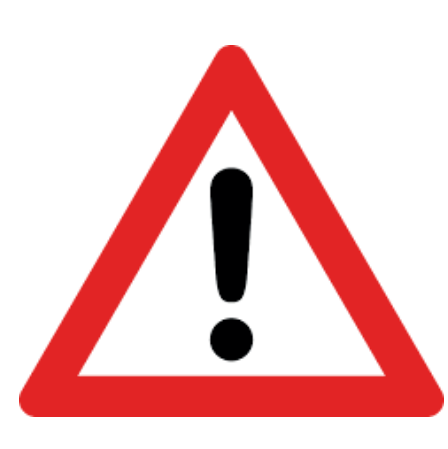

To carry out the procedure, you must be PC Administrator

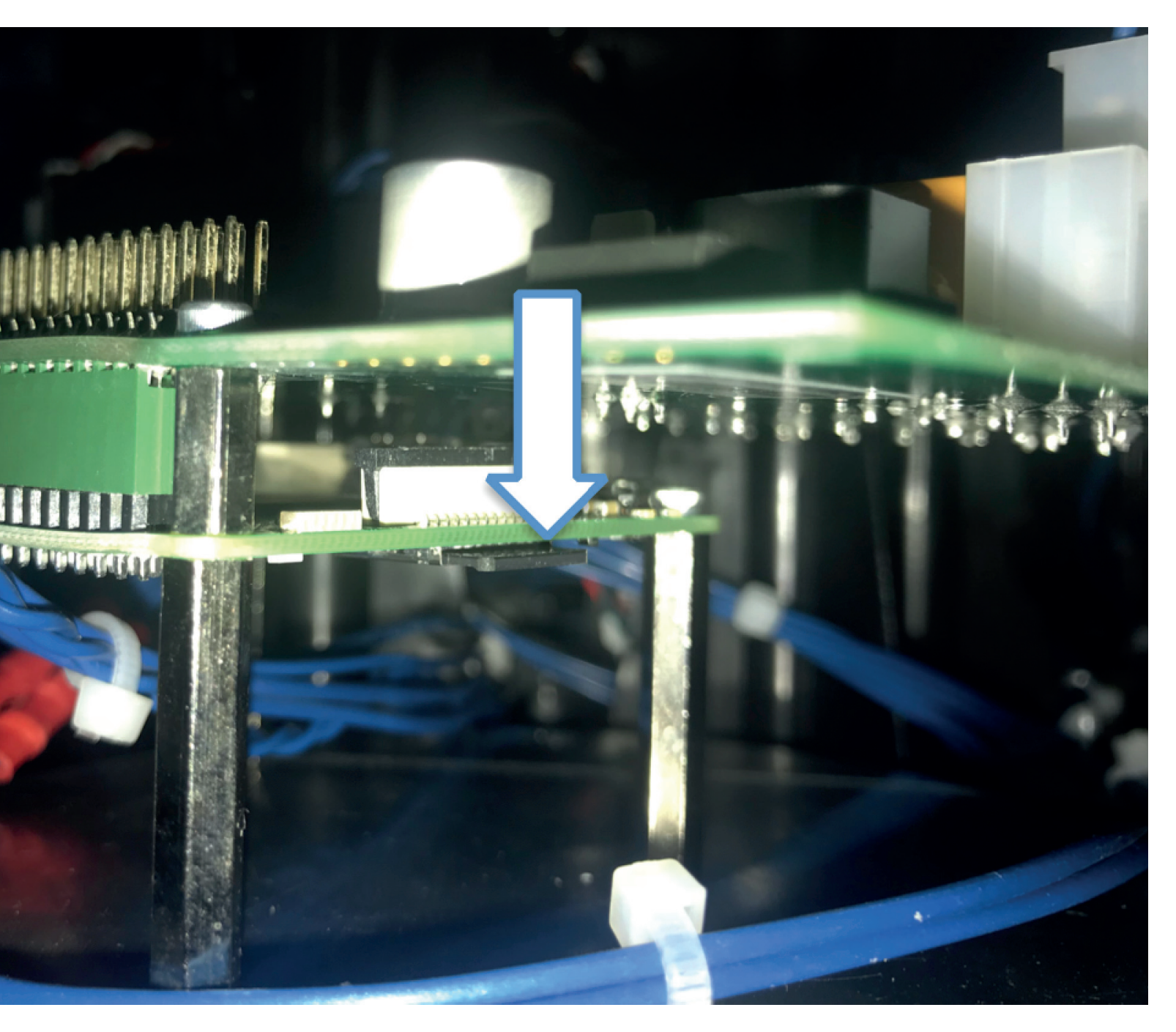

# Copy the new SW image to the SD card

- **3** Insert the micro SD card into an SD card reader (use an adapter if necessary)
- 4 From the internet, download the USB Image Tool program from the link https: //usb-image-tool.it.uptodown.com/windows
- **5** Extract the contents of the package

6 - Launch USB Image Tool

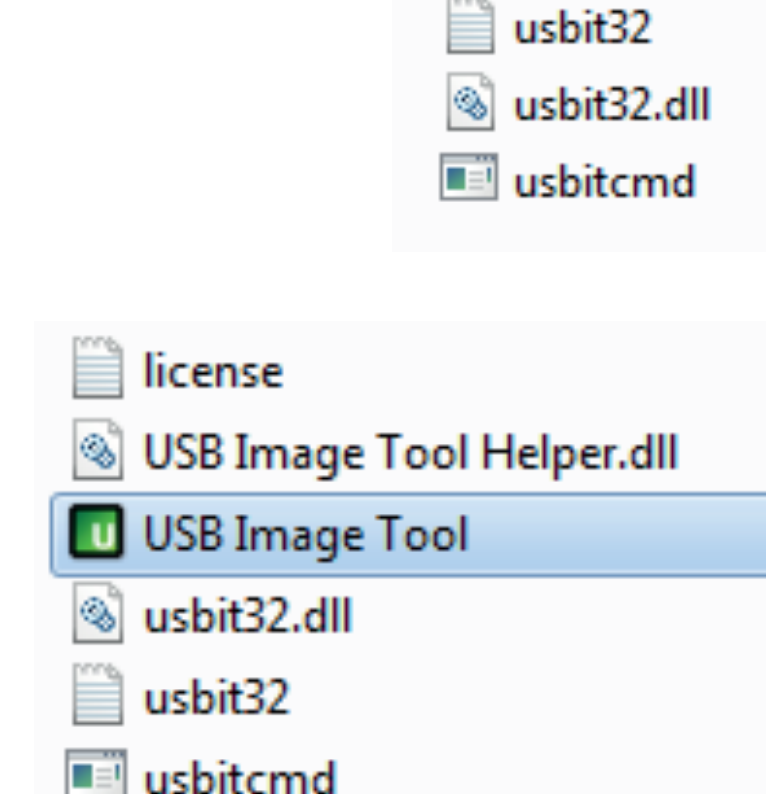

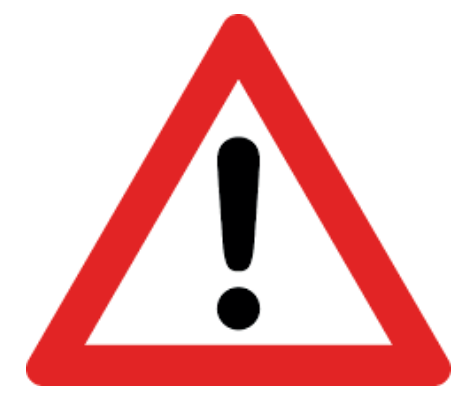

The SW to be downloaded is not the property of Comau, therefore the administrator is responsible for it

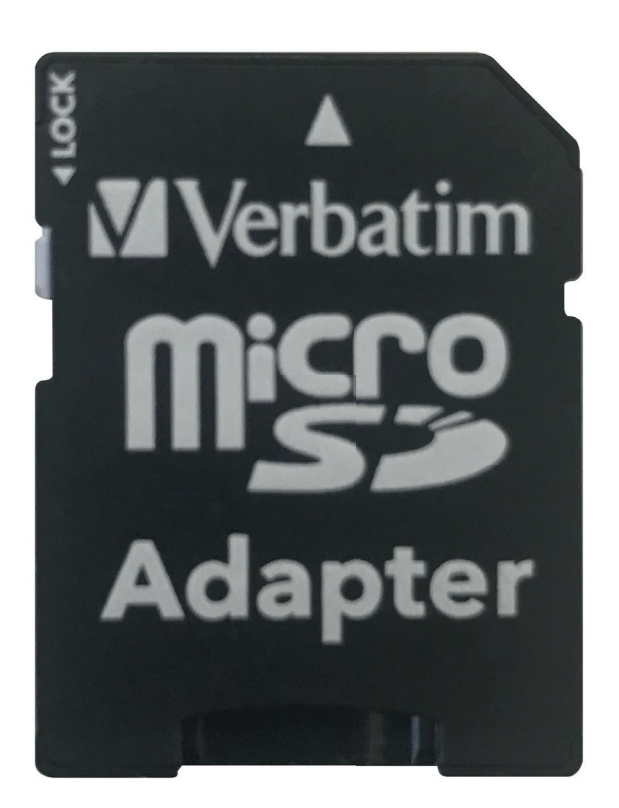

| Nome                        | Tipo             |                  | Dimensione compr |
|-----------------------------|------------------|------------------|------------------|
| license                     | Documente        | o di testo       | 1 KB             |
| 💷 USB Image Tool            | Applicazior      | ne               | 39 KB            |
| 🚳 USB Image Tool Helper.dll | Estensione       | dell'applicazio  | 12 KB            |
| usbit32                     | Documento        | o di testo       | 2 KB             |
| 🚳 usbit32.dll               | Estensione       | dell'applicazio  | 97 KB            |
| usbitcmd                    | Applicazior      | ne               | 103 KB           |
|                             |                  |                  |                  |
|                             | 21/05/2018 16:46 | Documento di     | testo 2 KB       |
| ol Helper.dll               | 21/05/2018 16:46 | Estensione dell' | ap 32 KB         |
| ol                          | 21/05/2018 16:46 | Applicazione     | 97 KB            |
|                             | 21/05/2018 16:46 | Estensione dell' | ap 171 KB        |
|                             | 21/05/2018 16:46 | Documento di     | testo 6 KB       |
|                             | 21/05/2018 16:46 | Applicazione     | 183 KB           |

# Copy the new SW image to the SD card

- 7 Select the Device SDHC Card
- 8 Click on Restore
- 9 Open the file path, select the image and "Open"

| Apri                                     | Street, Street, Street, Street, Street, St. |                  | -                  | x     |
|------------------------------------------|---------------------------------------------|------------------|--------------------|-------|
| Company Tiberi Luigia (COMAU) > Download | •                                           | ← ← Cerca        | Download           | Q     |
| Organizza 🔻 Nuova cartella               |                                             |                  |                    | 0     |
| 🜟 Preferiti                              | Nome                                        | Ultima modifica  | Tipo [             | Din 🔺 |
| 🧮 Desktop                                | Image.imz                                   | 21/05/2018 16:59 | Documento di testo | =     |
| Download                                 | E                                           |                  |                    |       |
| 🕮 Risorse recenti                        |                                             |                  |                    |       |
| 🛜 Raccolte                               |                                             |                  |                    |       |
| Documenti                                |                                             |                  |                    |       |
| 🔤 Immagini                               |                                             |                  |                    |       |
| J Musica                                 |                                             |                  |                    |       |
| 📑 Video                                  |                                             |                  |                    | _     |
| 🔎 Computer                               | <b>▼</b>                                    |                  |                    | •     |
| Nome file:                               |                                             | ✓ All files      | (*.*)              | •     |
|                                          |                                             | Apr              | i                  |       |

- 10 In the confirm panel under the "do you want restore image?" question, select YES
- Wait for the procedure to be completed and remove the micro SD 11
- 12 Reinsert the micro SD card inside the base under the Raspberry Pi being careful about its correct side

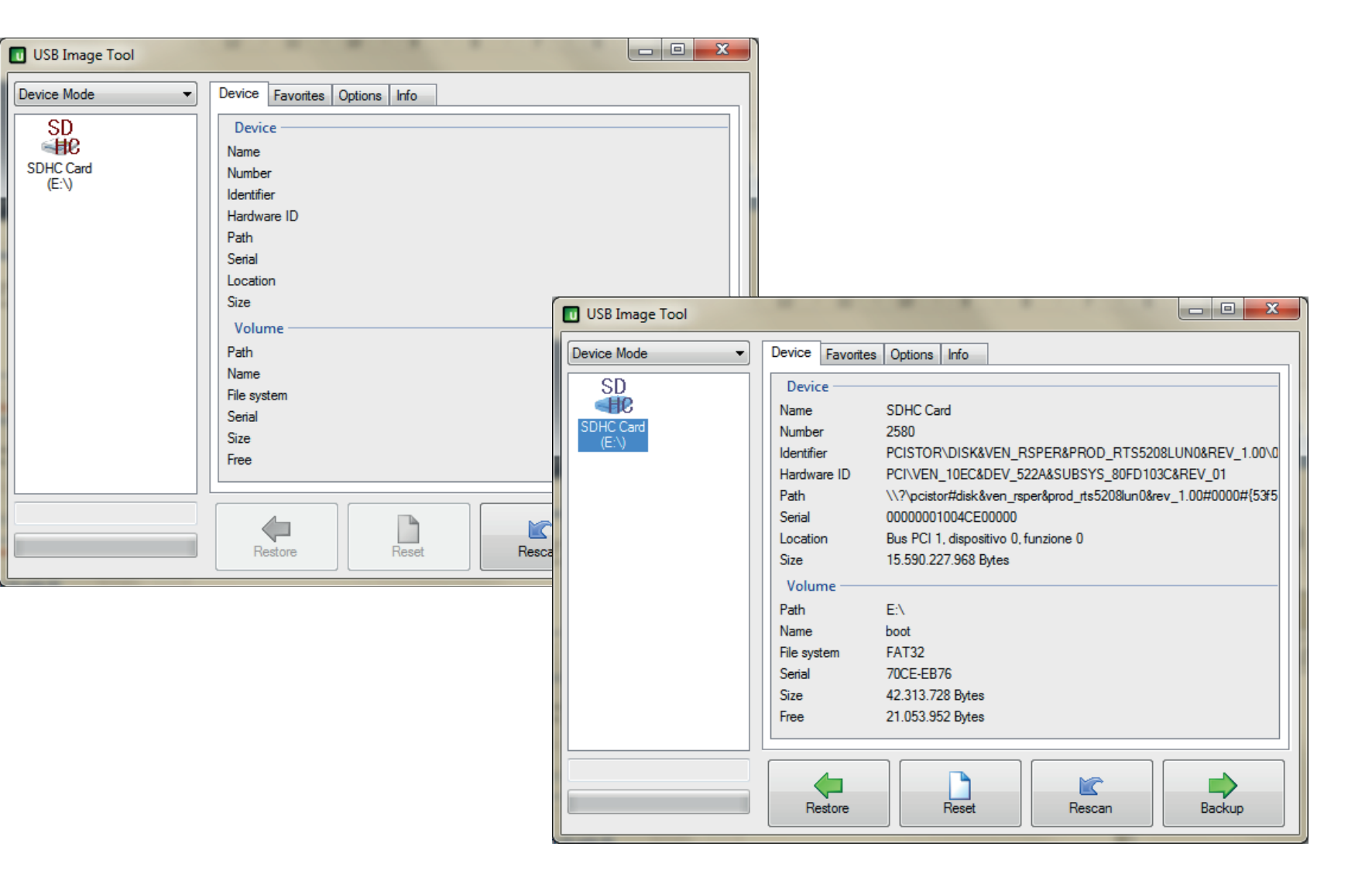

# **Connection with e.DO**

- 13 Switch on e.DO using the green button
- 14 Connect the PC to e.DO via ethernet cable
- 15 Enter the control panel
- 16 Select Network and Internet
- 17 Click on Network and Sharing Center
- 18 Select "Connection to the local network"
- 19 Select "Properties"
- 20 Setting the IP address

| 🔰 🚽 🕿 🕨 Pannello di contr                                                                                                    | rollo 🔸 Rete e Internet 🔸 Centro connessioni                                                          | di rete e condivisione                                                                                                    |                                                                                                    | - 4 <sub>7</sub>                                                                                                    | Cerca nel Pannello di controllo           |
|----------------------------------------------------------------------------------------------------|----------------------------------------------------------------------------------------------------|----------------------------------------------------------------------------------------------------|----------------------------------------------------------------------------------------------------|----------------------------------------------------------------------------------------------------|-------------------------------------------|
| Pagina iniziale Pannello di                                                                                                    | Visualizzare le informazioni di ba                                                                    | se sulla rete e configur                                                                                                    | are le connessioni                                                                                                    |                                                                                                    |                                           |
| controllo                                                                                                    |                                                                                                    |                                                                                                    | Visualizza mappa complet                                                                                                    | a                                                                                                    |                                           |
| Gestisci reti wireless                                                                                                    | UITTO11 T0186114 Identificazion                                                                       | e in corso                                                                                                    |                                                                                                    |                                                                                                    |                                           |
| Modifica impostazioni di                                                                                                    | (Questo computer)                                                                                     |                                                                                                    |                                                                                                    |                                                                                                    |                                           |
| condivisione avanzate                                                                                                    | Visualizza reti attive                                                                                |                                                                                                    | Connetti o disconnet                                                                                                    | ti                                                                                                    |                                           |
|                                                                                                    | Identificazione in corso                                                                              | Tipo accesso:<br>Connessioni:                                                                                                    | Nessun accesso alla rete<br>Connessione alla rete locale<br>(LAN)                                                                                                    |                                                                                                    |                                           |
|                                                                                                    | Modifica impostazioni di rete                                                                         |                                                                                                    |                                                                                                    | _                                                                                                    |                                           |
|                                                                                                    | Configura nuova connessione o<br>Configurare una connessione wi<br>router o un punto di accesso.      | rete<br>reless, a banda larga, remota, a                                                                                                | id hoc o VPN oppure configurare ur                                                                                                    | I.                                                                                                    |                                           |
|                                                                                                    | Connessione a una rete<br>Connettere o riconnettere una co                                            | onnessione di rete wireless, cat                                                                                                    | olata, remota o VPN.                                                                                                    |                                                                                                    |                                           |
|                                                                                                    | Selezione gruppo home e opzion<br>Accedere ai file e alle stampanti (<br>importaniari di una di idia) | ii di condivisione<br>disponibili in altri computer de                                                                                  | lla rete oppure modificare le                                                                                                    |                                                                                                    |                                           |
|                                                                                                    | impostazioni di condivisione.                                                                         |                                                                                                    |                                                                                                    |                                                                                                    |                                           |
|                                                                                                    | Risoluzione problemi<br>Eseguire la diagnosi e la correzio                                            | ne di problemi di rete oppure o                                                                                                    | ottenere informazioni per la                                                                                                    |                                                                                                    |                                           |
| Vedere anche                                                                                                    | risoluzione dei problemi.                                                                             |                                                                                                    | -                                                                                                    |                                                                                                    |                                           |
| di Connessione alla rete loca                                                                                                    |                                                                                                    |                                                                                                    |                                                                                                    |                                                                                                    |                                           |
|                                                                                                    |                                                                                                    |                                                                                                    |                                                                                                    |                                                                                                    |                                           |
|                                                                                                    |                                                                                                    |                                                                                                    |                                                                                                    |                                                                                                    |                                           |
| ale                                                                                                    |                                                                                                    |                                                                                                    |                                                                                                    |                                                                                                    |                                           |
| essione                                                                                                    |                                                                                                    |                                                                                                    |                                                                                                    |                                                                                                    |                                           |
| essione<br>onnettività IPv4:                                                                                                    | Nessun accesso alla rete                                                                              |                                                                                                    |                                                                                                    |                                                                                                    |                                           |
| essione<br>onnettività IPv4:<br>onnettività IPv6:                                                                                        | Nessun accesso alla rete<br>Nessun accesso alla rete                                                  |                                                                                                    |                                                                                                    |                                                                                                    | 0 77                                      |
| essione<br>onnettività IPv4:<br>onnettività IPv6:<br>ato supporto:                                                                       | Nessun accesso alla rete<br>Nessun accesso alla rete<br>Abilitato                                     | Proprietà - I                                                                                                    | Protocollo Internet version                                                                                                    | e 4 (TCP/IPv4)                                                                                                    | <u>8</u> 2                                |
| essione<br>onnettività IPv4:<br>onnettività IPv6:<br>rato supporto:<br>urata:                                                            | Nessun accesso alla rete<br>Nessun accesso alla rete<br>Abilitato<br>08:32:40                         | Proprietà - I<br>Generale                                                                                                    | Protocollo Internet version                                                                                                    | e 4 (TCP/IPv4)                                                                                                    | <u>8</u> X                                |
| essione<br>onnettività IPv4:<br>onnettività IPv6:<br>rato supporto:<br>urata:<br>elocità:                                                | Nessun accesso alla rete<br>Nessun accesso alla rete<br>Abilitato<br>08:32:40<br>100.0 Mbps           | Proprietà - I<br>Generale                                                                                                    | Protocollo Internet version                                                                                                    | e 4 (TCP/IPv4)                                                                                                    | 8 23 ,                                    |
| essione<br>onnettività IPv4:<br>onnettività IPv6:<br>ato supporto:<br>urata:<br>elocità:<br>Dettagli                                     | Nessun accesso alla rete<br>Nessun accesso alla rete<br>Abilitato<br>08:32:40<br>100.0 Mbps           | Proprietà - I<br>Generale<br>È possibil<br>rete supp<br>richiedere                                                                      | Protocollo Internet version<br>e ottenere l'assegnazione au<br>porta tale caratteristica. In ca<br>e all'amministratore di rete le                                                                                                    | tomatica delle impo<br>aso contrario, sarà<br>impostazioni IP corr                                                                                               | stazioni IP se la<br>necessario<br>rette. |
| essione<br>onnettività IPv4:<br>onnettività IPv6:<br>ato supporto:<br>urata:<br>elocità:<br>Dettagli                                     | Nessun accesso alla rete<br>Nessun accesso alla rete<br>Abilitato<br>08:32:40<br>100.0 Mbps           | Proprietà - I<br>Generale<br>È possibil<br>rete supp<br>richiedere                                                                      | Protocollo Internet version<br>e ottenere l'assegnazione au<br>porta tale caratteristica. In ca<br>e all'amministratore di rete le<br>eni automaticamente un indir                                                                                                    | tomatica delle impo<br>aso contrario, sarà<br>impostazioni IP corr<br>izzo IP                                                                                    | stazioni IP se la<br>necessario<br>rette. |
| essione<br>onnettività IPv4:<br>onnettività IPv6:<br>ato supporto:<br>urata:<br>elocità:<br>Dettagli                                     | Nessun accesso alla rete<br>Nessun accesso alla rete<br>Abilitato<br>08:32:40<br>100.0 Mbps           | Proprietà - I<br>Generale<br>È possibil<br>rete supp<br>richiedere<br>Otti                                                              | Protocollo Internet version<br>e ottenere l'assegnazione au<br>porta tale caratteristica. In ca<br>e all'amministratore di rete le<br>eni automaticamente un indir<br>zza il seguente indirizzo IP:                                                                                                    | e 4 (TCP/IPv4)<br>tomatica delle impo<br>aso contrario, sarà<br>impostazioni IP corr<br>izzo IP                                                                  | Stazioni IP se la<br>necessario<br>rette. |
| essione<br>onnettività IPv4:<br>onnettività IPv6:<br>ato supporto:<br>urata:<br>locità:<br>Dettagli<br>tà                                | Nessun accesso alla rete<br>Nessun accesso alla rete<br>Abilitato<br>08:32:40<br>100.0 Mbps           | Proprietà - I<br>Generale<br>È possibil<br>rete supp<br>richiedere<br>Otti<br>Otti<br>Indiriz                                           | Protocollo Internet version<br>e ottenere l'assegnazione au<br>porta tale caratteristica. In ca<br>e all'amministratore di rete le<br>eni automaticamente un indir<br>zza il seguente indirizzo IP:<br>zo IP:                                                                                                    | tomatica delle impo<br>aso contrario, sarà<br>impostazioni IP corr<br>izzo IP<br>10 . 42 . 0                                                                     | Stazioni IP se la<br>necessario<br>rette. |
| ale essione onnettività IPv4: onnettività IPv6: ato supporto: urata: elocità: Dettagli tà Inviati —  acchetti: 287                       | Nessun accesso alla rete<br>Nessun accesso alla rete<br>Abilitato<br>08:32:40<br>100.0 Mbps           | Proprietà - I<br>Generale<br>È possibil<br>rete supp<br>richiedere<br>Otti<br>Otti<br>Indiriz<br>Subne                                  | Protocollo Internet version<br>e ottenere l'assegnazione au<br>orta tale caratteristica. In ca<br>e all'amministratore di rete le<br>eni automaticamente un indir<br>zza il seguente indirizzo IP:<br>zo IP:<br>t mask:                                                                                                    | tomatica delle impo<br>aso contrario, sarà<br>impostazioni IP corr<br>izzo IP<br>10 . 42 . 0<br>255 . 255 . 255                                                  | stazioni IP se la<br>necessario<br>rette. |
| essione onnettività IPv4: onnettività IPv6: ato supporto: urata: docità: Dettagli tà Inviati —  cchetti: 287                             | Nessun accesso alla rete<br>Nessun accesso alla rete<br>Abilitato<br>08:32:40<br>100.0 Mbps           | Proprietà - I<br>Generale<br>È possibil<br>rete supp<br>richiedere<br>© Otti<br>© Utili<br>Indiriz<br>Subne<br>Gatew                    | Protocollo Internet version<br>e ottenere l'assegnazione au<br>porta tale caratteristica. In ca<br>e all'amministratore di rete le<br>eni automaticamente un indir<br>zza il seguente indirizzo IP:<br>zo IP:<br>t mask:                                                                                                    | tomatica delle impo<br>aso contrario, sarà<br>impostazioni IP corr<br>izzo IP<br>10 . 42 . 0<br>255 . 255 . 255<br>                                              | Stazioni IP se la<br>necessario<br>rette. |
| essione<br>onnettività IPv4:<br>onnettività IPv6:<br>ato supporto:<br>urata:<br>elocità:<br>Dettagli<br>tà<br>Inviati —<br>ecchetti: 287 | Nessun accesso alla rete<br>Nessun accesso alla rete<br>Abilitato<br>08:32:40<br>100.0 Mbps           | Proprietà - I<br>Generale<br>È possibil<br>rete supp<br>richiedere<br>Otti<br>Indiriz<br>Subne<br>Gatew                                 | Protocollo Internet version<br>e ottenere l'assegnazione au<br>porta tale caratteristica. In ca<br>e all'amministratore di rete le<br>eni automaticamente un indir<br>zza il seguente indirizzo IP:<br>zo IP:<br>t mask:<br>ay predefinito:<br>eni indirizzo server DNS auto                                                                          | e 4 (TCP/IPv4)<br>tomatica delle impo<br>aso contrario, sarà<br>impostazioni IP corr<br>izzo IP<br>10 . 42 . 0<br>255 . 255 . 255<br><br>maticamente             | stazioni IP se la<br>necessario<br>rette. |
| essione onnettività IPv4: onnettività IPv6: ato supporto: urata: elocità: Dettagli tà Inviati — ecchetti: 287 Proprietà OSDisabilita     | Nessun accesso alla rete<br>Nessun accesso alla rete<br>Abilitato<br>08:32:40<br>100.0 Mbps           | Proprietà - I<br>Generale<br>È possibil<br>rete supp<br>richiedere<br>Otti<br>Gatew<br>Otti<br>Gatew                                    | Protocollo Internet version<br>e ottenere l'assegnazione au<br>porta tale caratteristica. In ca<br>e all'amministratore di rete le<br>eni automaticamente un indir<br>zza il seguente indirizzo IP: -<br>zo IP:<br>t mask:<br>ay predefinito:<br>eni indirizzo server DNS auto<br>zza i seguenti indirizzi server                                     | e 4 (TCP/IPv4)<br>tomatica delle impo<br>aso contrario, sarà<br>impostazioni IP corr<br>izzo IP<br>10 . 42 . 0<br>255 . 255 . 255<br><br>maticamente<br>DNS:     | stazioni IP se la<br>necessario<br>rette. |
| ale eessione onnettività IPv4: onnettività IPv6: ato supporto: urata: elocità: Dettagli tà Inviati — ecchetti: 287 Proprietà Disabilita  | Nessun accesso alla rete<br>Nessun accesso alla rete<br>Abilitato<br>08:32:40<br>100.0 Mbps           | Proprietà - I<br>Generale<br>È possibil<br>rete supp<br>richiedere<br>Otti<br>Indiriz<br>Subne<br>Gatew<br>Otti<br>Server               | Protocollo Internet version<br>e ottenere l'assegnazione au<br>orta tale caratteristica. In ca<br>e all'amministratore di rete le<br>eni automaticamente un indir<br>zza il seguente indirizzo IP:<br>zo IP:<br>t mask:<br>ay predefinito:<br>eni indirizzo server DNS auto<br>zza i seguenti indirizzi server<br>DNS preferito:                      | e 4 (TCP/IPv4)<br>tomatica delle impo<br>aso contrario, sarà<br>impostazioni IP corr<br>izzo IP<br>10 . 42 . 0<br>255 . 255 . 255<br><br>maticamente<br>DNS:     | stazioni IP se la<br>necessario<br>rette. |
| ale eessione onnettività IPv4: onnettività IPv6: ato supporto: urata: elocità: Dettagli tà Inviati — icchetti: 287 Proprietà             | Nessun accesso alla rete<br>Nessun accesso alla rete<br>Abilitato<br>08:32:40<br>100.0 Mbps           | Proprietà - I<br>Generale<br>È possibil<br>rete supp<br>richiedere<br>© Otti<br>Indiriz<br>Subne<br>Gatew<br>© Otti<br>Server<br>Server | Protocollo Internet version<br>e ottenere l'assegnazione au<br>porta tale caratteristica. In ca<br>e all'amministratore di rete le<br>eni automaticamente un indir<br>zza il seguente indirizzo IP:<br>zo IP:<br>t mask:<br>ay predefinito:<br>eni indirizzo server DNS auto<br>zza i seguenti indirizzi server<br>DNS preferito:<br>DNS alternativo: | e 4 (TCP/IPv4)<br>tomatica delle impo<br>aso contrario, sarà<br>impostazioni IP corr<br>izzo IP<br>10 . 42 . 0<br>255 . 255 . 255<br><br>maticamente<br>DNS:<br> | stazioni IP se la<br>necessario<br>rette. |

## **Download and install the SHH PuTTY**

**21** - Download the SSH PuTTY client from the link https://www.putty.org/

| ase versions of PuTTY are versions we think are reasonably dy been fixed in those versions.                                                                                                    | likely to work well. H                                                                                                    | owever, they are often not the                                                                        | most up-to-date version of the code available. If you have a pro                                  | blem with this release, then it might be worth trying out the $g$                                                                                                    | development snapshots, to see if the pro  |
|----------------------------------------------------------------------------------------------------|----------------------------------------------------------------------------------------------------|----------------------------------------------------------------------------------------------------|---------------------------------------------------------------------------------------------------|----------------------------------------------------------------------------------------------------|-------------------------------------------|
| Package files                                                                                                    |                                                                                                    |                                                                                                    |                                                                                                   |                                                                                                    |                                           |
| You probably want one of these. They include all the PuT<br>(Not sure whether you want the 32-bit or the 64-bit version<br>MSI ('Windows Installer')<br>32-bit: putty-0.70-installer.msi<br>64-bit: putty-64bit-0.70-installer.msi<br>Unix source archive<br>.tar.gz: putty-0.70.tar.gz                                                                                                    | TY utilities.<br>m? Read the <u>FAQ ent</u><br>( <u>or by FTP)</u><br>( <u>or by FTP)</u><br>( <u>or by FTP)</u>                                                                                | y.)<br>(signature)<br>(signature)<br>(signature)                                                      |                                                                                                   |                                                                                                    |                                           |
| Alternative binary files                                                                                                    |                                                                                                    |                                                                                                    |                                                                                                   |                                                                                                    |                                           |
| pscp.e       an SCP client, i.e. command-line secure file         32-bit:       pscp.exe         64-bit:       pscp.exe         psftp.exe (an SFTP client, i.e. general file transfer sest         32-bit:       psftp.exe         64-bit:       psftp.exe         puttytel.exe (a Telnet-only client)         32-bit:       puttytel.exe         64-bit:       puttytel.exe         64-bit:       puttytel.exe         64-bit:       puttytel.exe         64-bit:       puttytel.exe         64-bit:       plink.exe         64-bit:       plink.exe         64-bit:       plink.exe         64-bit:       plink.exe         64-bit:       plink.exe         64-bit:       plink.exe         64-bit:       plink.exe         64-bit:       plink.exe         64-bit:       plink.exe         64-bit:       plink.exe         64-bit:       plink.exe         64-bit:       plink.exe         64-bit:       plink.exe | copy)<br>(or by FTP)<br>(or by FTP)<br>sions much like FTP,<br>(or by FTP)<br>(or by FTP)<br>(or by FTP)<br>ck ends)<br>(or by FTP)<br>(or by FTP)<br>(or by FTP)<br>(or by FTP)<br>(or by FTP) | (signature)<br>(signature)<br>(signature)<br>(signature)<br>(signature)<br>(signature)<br>(signature) | PuTTY Configuration<br>Category:<br>Session<br>Logging<br>Logging<br>Keyboard<br>Keyboard<br>Bell | Basic options for your PuTTY<br>Specify the destination you want to cor<br>Host Name (or IP address)<br>10.42.0.49                                                                                     | x3<br>✓ session<br>nnect to<br>Port<br>22 |
| 10.42.0.49.                                                                                                    |                                                                                                    |                                                                                                    | Features     Window                                                                               | Connection type:<br>Raw <u>T</u> elnet Rlogin <u>S</u><br>Load, save or delete a stored session<br>Sav <u>e</u> d Sessions<br>Default Settings<br>Close window on exit:<br>Always Never <u>Only</u> of | SH Serjal                                 |
|                                                                                                    |                                                                                                    |                                                                                                    |                                                                                                   |                                                                                                    |                                           |

- 22 Launch PuTTY.exe and enter I The default port is 22
- 23 Select Open

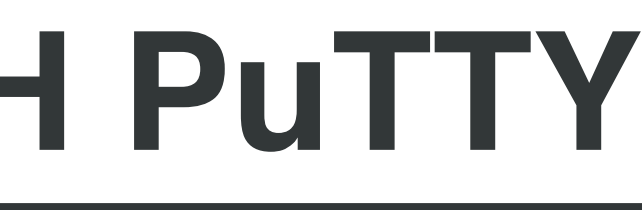

# **Connection with PuTTY**

**21** - The first time you connect with PuTTY you will be asked to accept the SSH key. Accept the key by selecting yes

## PuTTY Security Alert

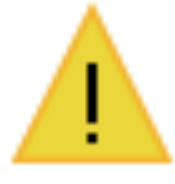

think it is.

The server's rsa2 key fingerprint is: PuTTY's cache and carry on connecting. adding the key to the cache, hit No.

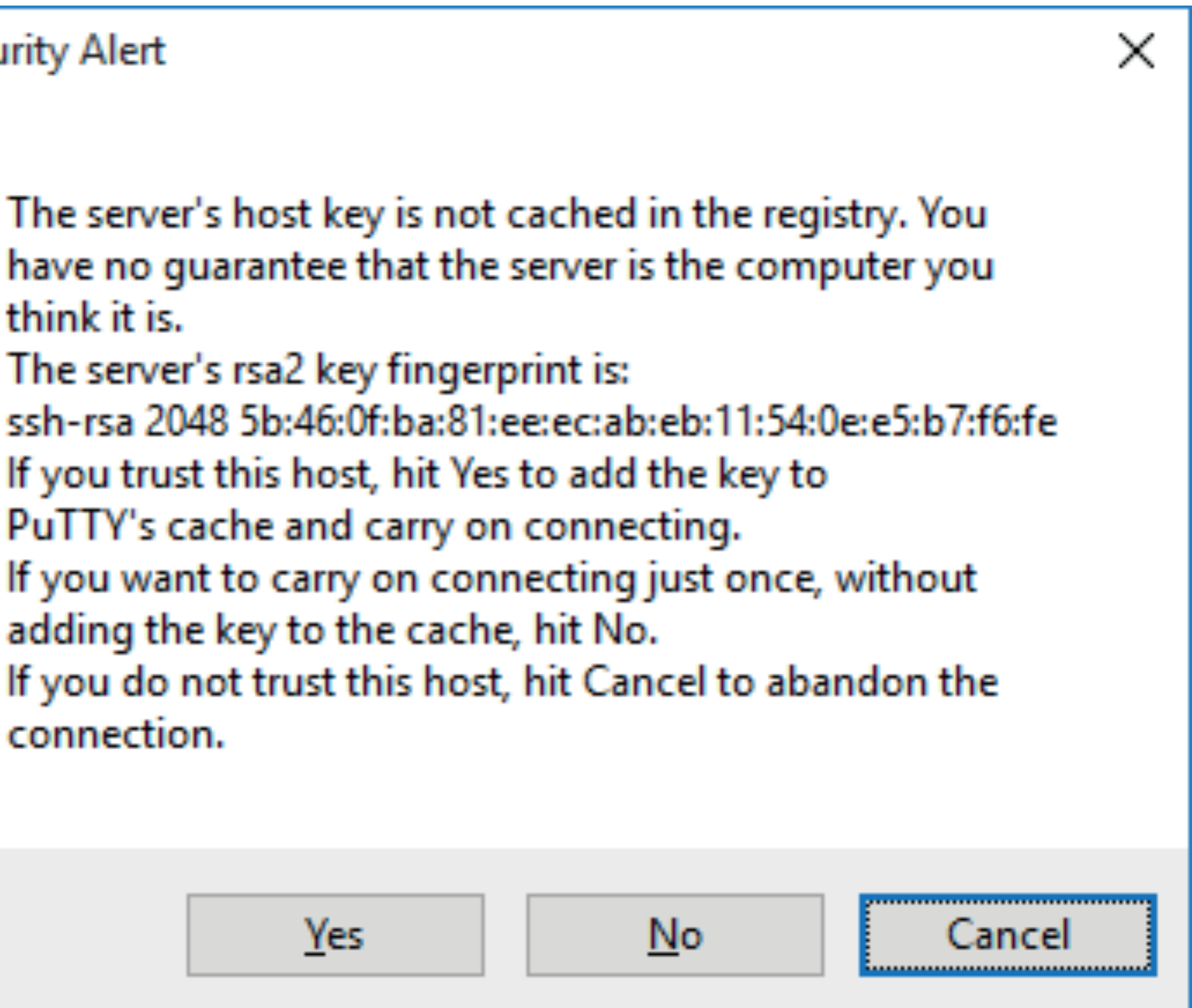

## Access to the e.DO command line

- **25** Once this is done, you can access the e.DO command line:
- **26** Insert username: edo and password: raspberry and enter the docker with the following command: sudo docker exec -it edo bash

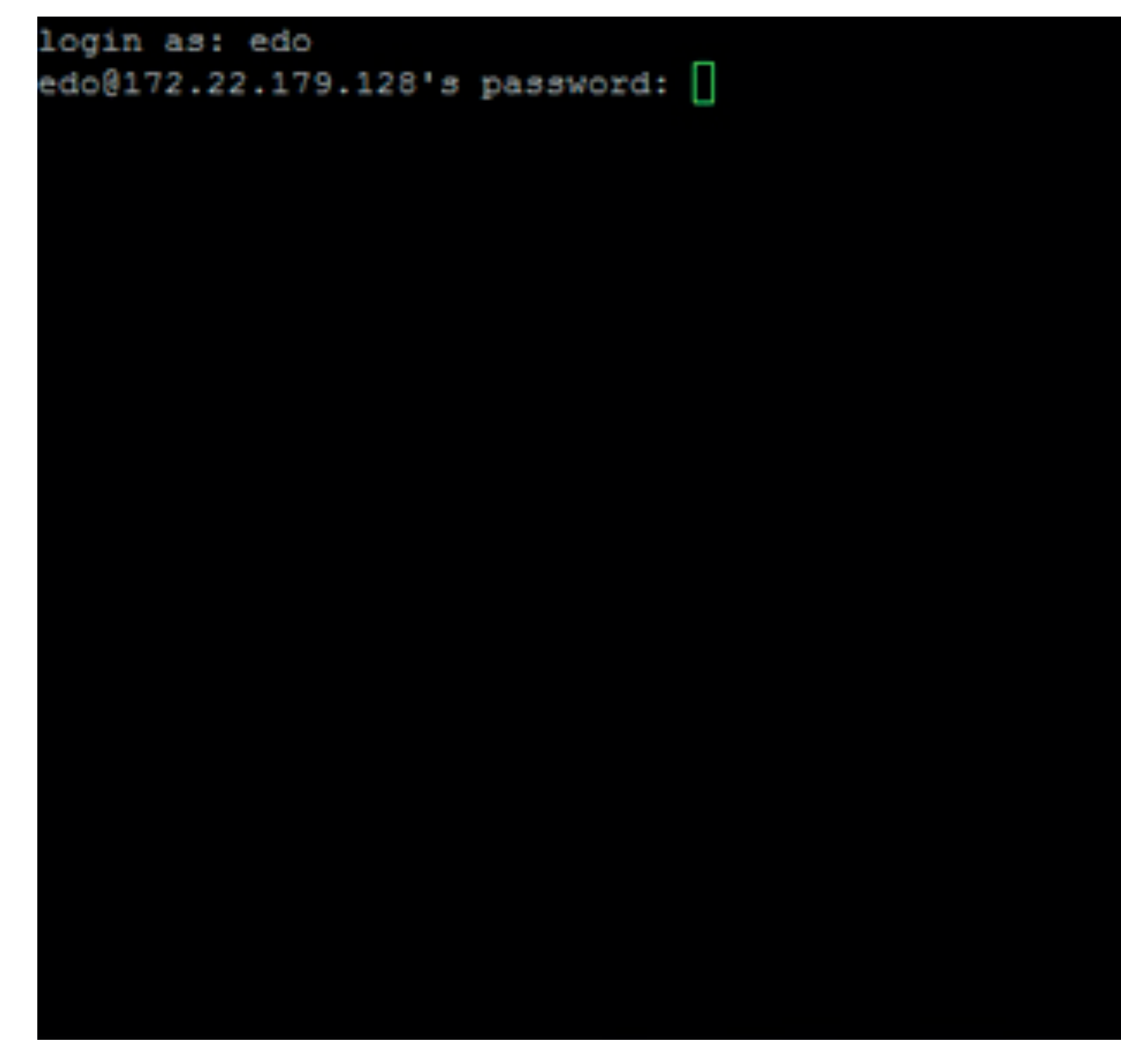

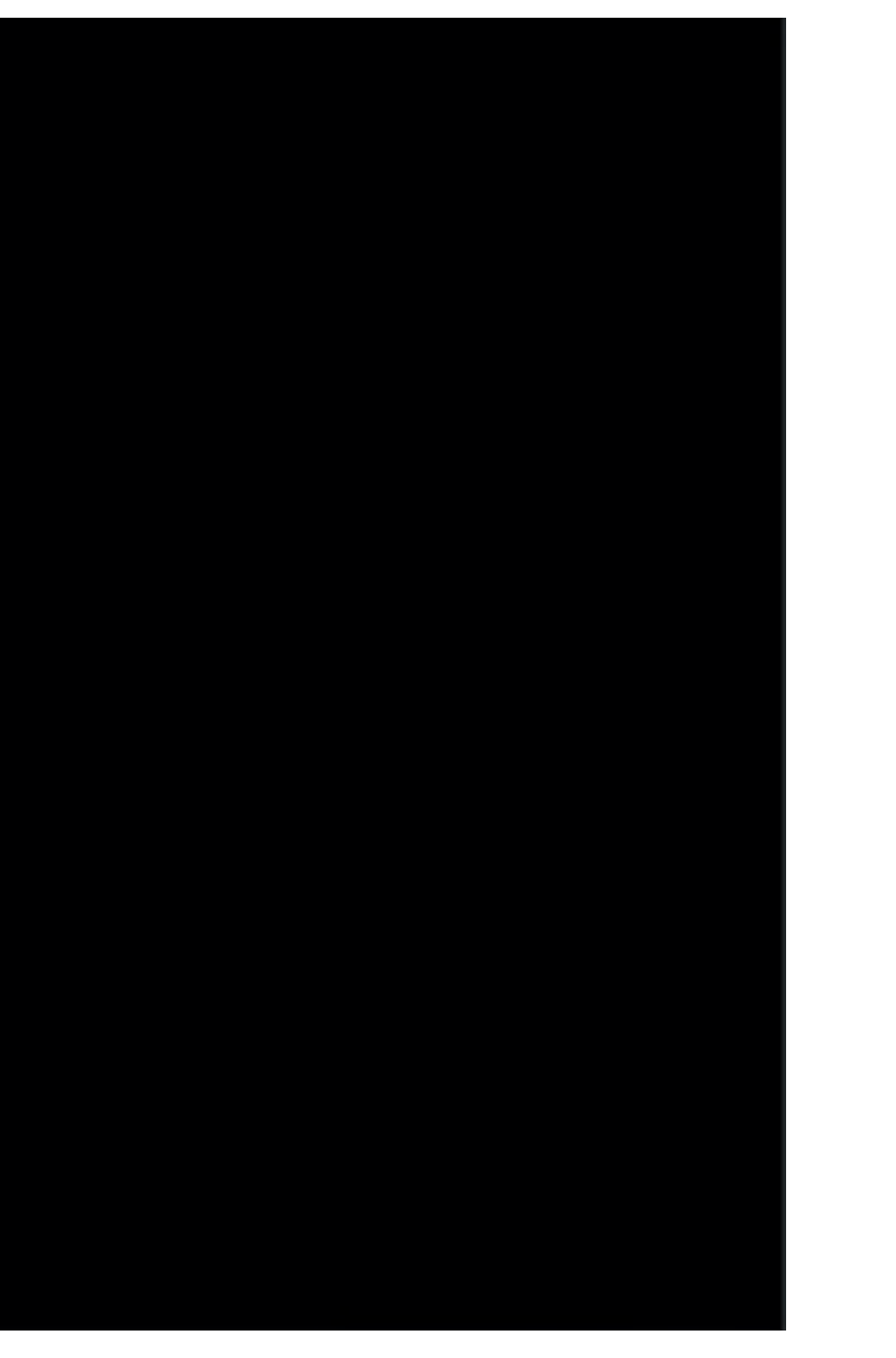

## Start the update

**27** - Start the update with the following command: ./updateFw.sh

```
PuTTY 10.42.0.49 - PuTTY
comandi tmux:
        dividi verticalmente
^B %
^B "
        dividi orizzontalmente
^B ^D
        detach
rostopic is a command-line tool for printing information about ROS Topics.
Commands:
                       display bandwidth used by topic
        rostopic bw
       rostopic delay display delay of topic from timestamp in header
       rostopic echo print messages to screen
       rostopic find find topics by type
       rostopic hz display publishing rate of topic
       rostopic info print information about active topic
       rostopic list list active topics
       rostopic pub publish data to topic
       rostopic type print topic or field type
Type rostopic <command> -h for more detailed usage, e.g. 'rostopic echo -h'
edo@raspberrypi:~ $
edo@raspberrypi:~ $ ./updateFw.sh
   0:bash*
```

**28** - Wait until the firmware upload is complete and turn off e.DO. The update procedure is complete

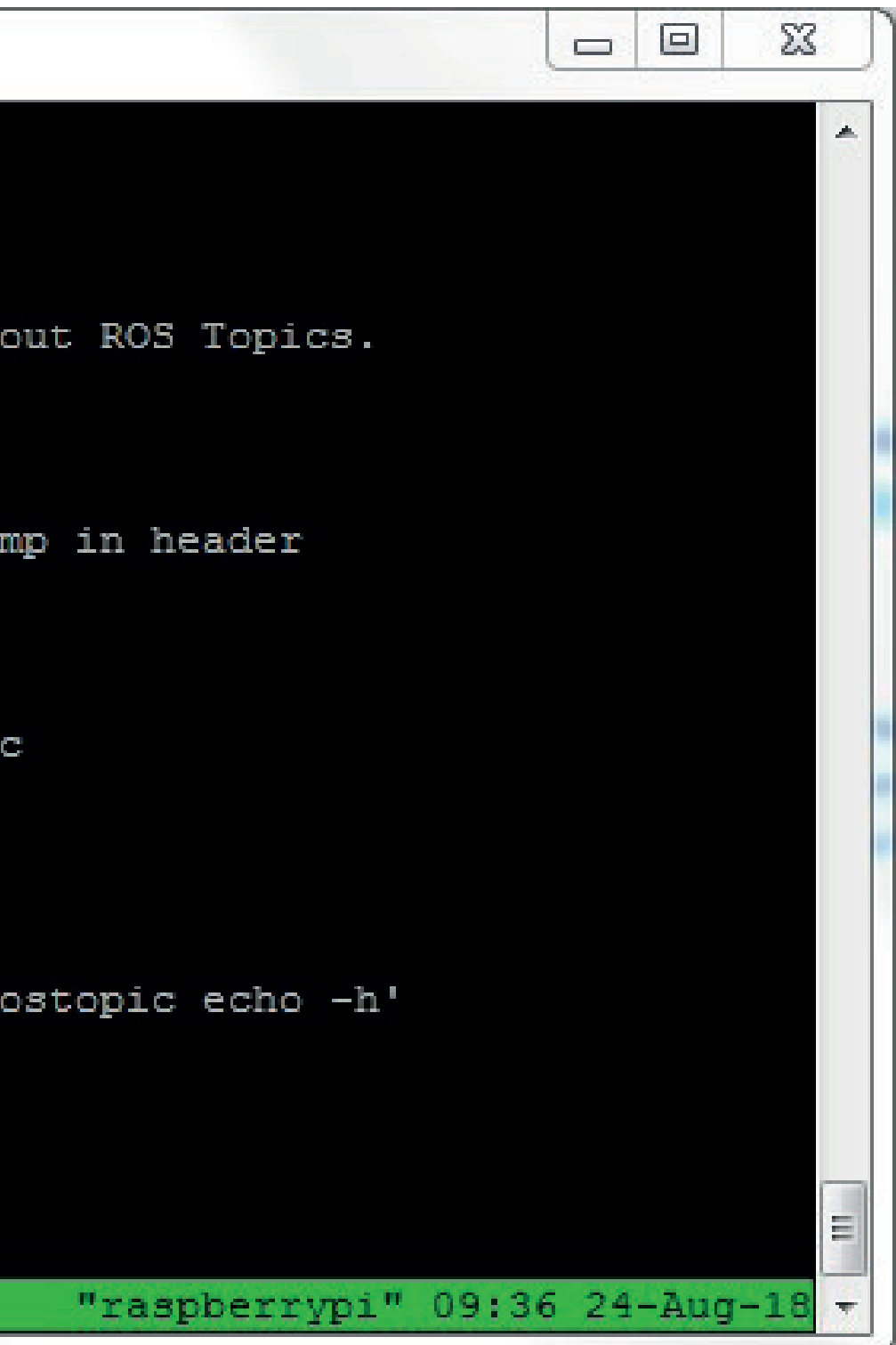

9

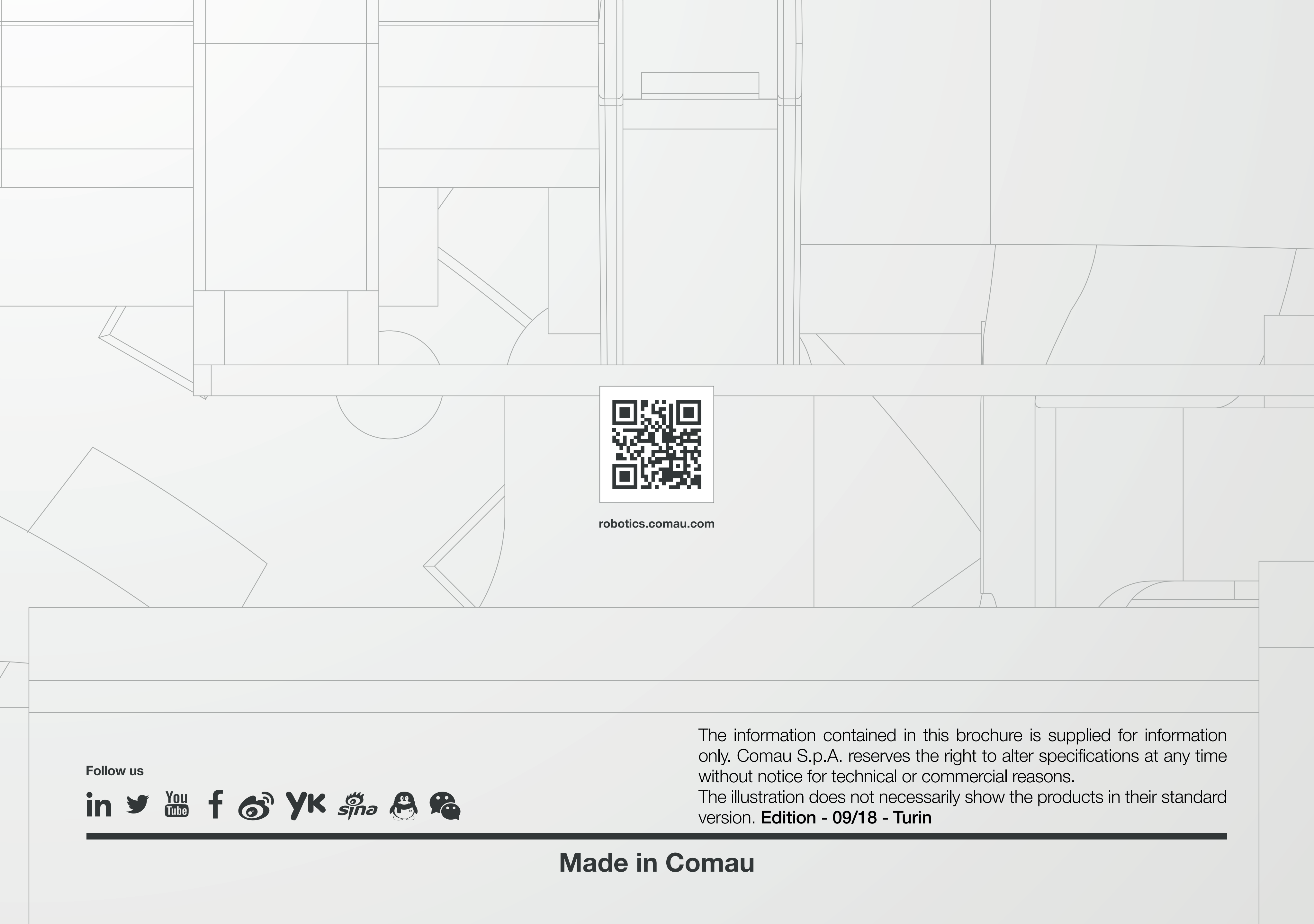